# Cisco Prime Infrastructure의 비밀번호 복구(어플 라이언스만 해당)

#### 목차

<u>소개</u> <u>단계별 절차</u> <u>관련 정보</u>

#### 소개

이 문서에서는 Cisco Prime Infrastructure 서버에서 관리자 비밀번호를 복구(재설정)하는 방법에 대 해 설명합니다.여기서 제공하는 절차는 Cisco 제공 어플라이언스에만 적용됩니다.고객이 제공한 하 드웨어에서 Open Virtual Appliances/Virtual Machines로 설치되는 서버에 대한 별도의 절차가 있습 니다.

### 단계별 절차

Cisco Prime Infrastructure 서버가 Cisco 제공 하드웨어 어플라이언스인 경우 다음 단계를 수행합니다.이 절차를 시작하기 전에 DL(Dual Layer) DVD에 ISO 이미지의 복사본을 가지고 있어야 합니다.

- 1. 키보드 및 모니터를 사용하거나 직렬 콘솔 포트를 통해 어플라이언스에 연결합니다.
- 2. 어플라이언스의 옵티컬 드라이브에 복구 DVD를 넣고 어플라이언스를 재부팅합니다.콘솔 연 결 또는 모니터에 부트 옵션 목록이 표시됩니다.

Available boot options:

[1] Network Control System Installation (Keyboard/Monitor)

- [2] Network Control System Installation (Serial Console)
- [3] Recover administrator password. (Keyboard/Monitor)

[4] Recover administrator password. (Serial Console)

<Enter> Boot existing OS from Hard Disk.

Enter boot option and press <return>.

boot:

- 3. 연결 방법에 따라 'Recover AdministratorPassword' 부팅 옵션을 선택하려면 옵션 3 또는 4를 입력합니다.
- 4. 비밀번호를 복구(재설정)할 관리자 사용자 이름 옆에 표시된 번호를 입력합니다.
- 5. 새 비밀번호를 입력하고 두 번째 항목으로 확인합니다.
- 6. Y를 입력하여 변경 사항을 저장하고 재부팅합니다.

## 관련 정보

- <u>Cisco Prime Infrastructure 지원</u> <u>기술 지원 및 문서 Cisco Systems</u>